# Huron Perth Fastball League – Entering Scores www.huronperthfastball.ca

## **Entering Scores**

The Huron Perth Fastball League uses the TheOneDB (<u>www.theonedb.com</u>) to set up the schedule and keep track of the standings for the league.

NOTE: If your organization is part of the MBSportsWeb, you can enter the scores right on your teams site. Contact your association's web person to be set up with access to enter scores.

For all teams that do not have an MBSportsWeb site, you will need to enter in your scores in <u>www.theonedb.com</u>.

# **Entering Scores on TheOneDB:**

To login to TheOneDB, use your email address. If you have never done this before, you probably need to be set up. Please send an email to <u>rob@totalcs.ca</u> to be added.

Once logged in, follow the steps below.

1) Click on your name in the top right and select "Scores".

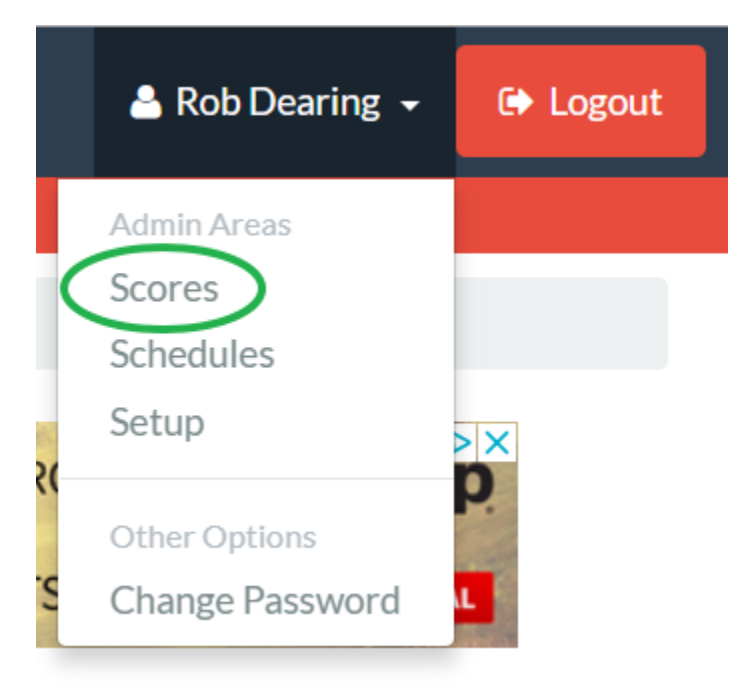

 If you are set up to schedule for more than 1 association, click on that association. If there are no associations, you will need to be added. Please send an email to <u>rob@totalcs.ca</u> to add your association.

| Choose An Associat<br>Baseball<br>Ontario Baseball Associa | t <b>ion</b> |                                        |          |
|------------------------------------------------------------|--------------|----------------------------------------|----------|
| Clinton Minor Baseball                                     | <b>6</b>     | Delaware-Komoka-Mt Brydges<br>Baseball | ٩        |
| North Middlesex Minor<br>Baseball                          | NM           | St Marys Minor Baseball                | <b>@</b> |
| Softball                                                   |              |                                        |          |
| Softball Ontario                                           |              |                                        |          |
| Ayr Minor Softball                                         | ÷            | Byron Optimist Minor Ball              | Bytter   |
| Exeter Minor Baseball                                      | 8            | Fullarton Minor Softball               |          |

3) After selecting your association, you will want to click on "Select Team":

| Scores Home | Select Team |  |
|-------------|-------------|--|
|             |             |  |

## Score Reporters Home

Welcome to the area for recording scores. Click the Select Team page to view the list of teams available.

#### 4) Choose the team you want to update the score for.

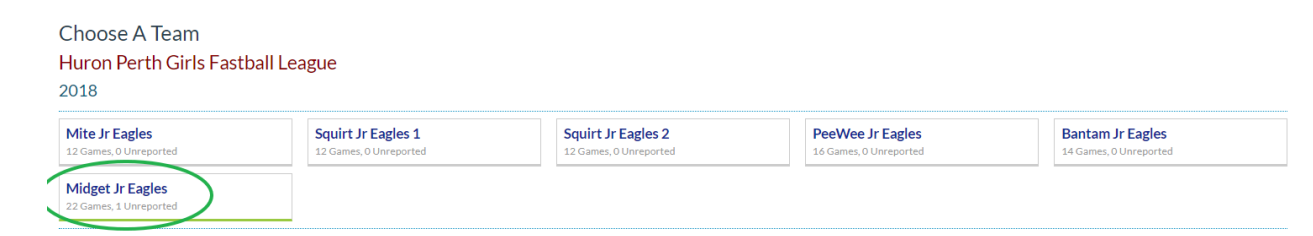

5) Click on the unreported game that you want to enter the score for.

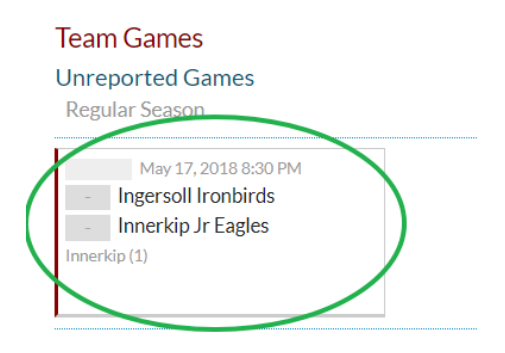

6) Enter the score and click "Save".

| Huron Perth Girls Fastball League<br>Midget Regular Season<br>Innerkip Jr Eagles vs. Ingersoll Ironbirds<br>Date & Time<br>May 17, 2018 8:30 PM |
|----------------------------------------------------------------------------------------------------|
| Venue                                                                                                    |
| Innerkip (1)                                                                                                    |
| Scoring                                                                                                    |
| Ingersoll Ironbirds                                                                                                    |
|                                                                                                    |
| Innerkip Jr Eagles                                                                                                    |
| \$                                                                                                    |
| Game Sheet Received?                                                                                                    |
| Yes                                                                                                    |
| Has Suspensions?                                                                                                    |
| Yes                                                                                                    |
| Suspension Details                                                                                                    |
|                                                                                                    |
| Check for Served Suspensions?                                                                                                    |
| Suspension(s) to Check                                                                                                    |
|                                                                                                    |
|                                                                                                    |
|                                                                                                    |
| Save Back to List                                                                                                    |
|                                                                                                    |